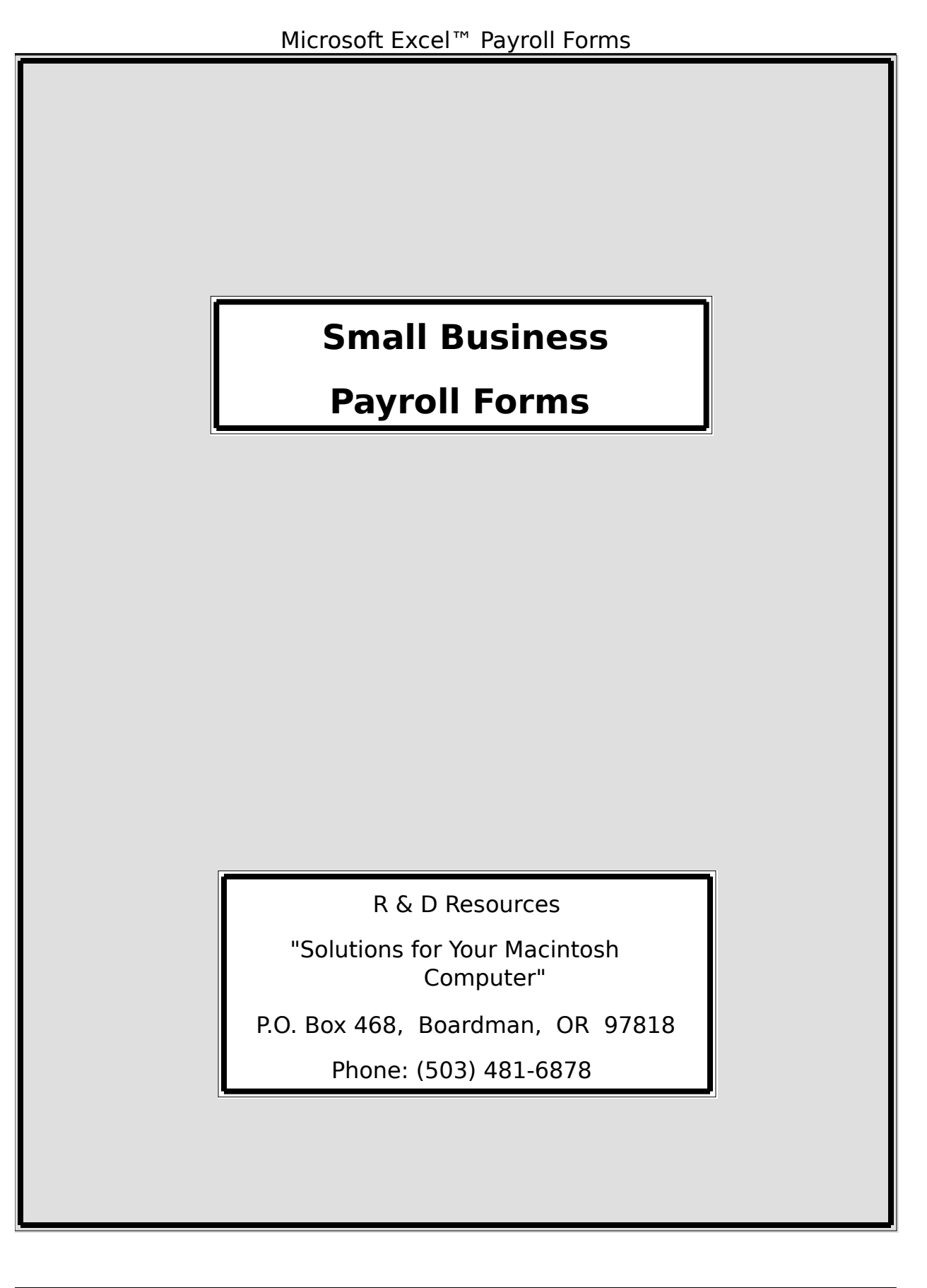

## Microsoft Excel<sup>™</sup> Payroll Forms SMALL BUSINESS PAYROLL SYSTEM

## TABLE OF CONTENTS

Introduction 1 The Payroll Forms 2 **Getting Started** 2 Copying and Opening the Files 2 Setting Up the Employee Database File 3 Setting Up the Payroll Form 5 Using the Payroll Form on a Routine Basis 7 Entering Employee's Hours Worked 7 Viewing and Printing the Summary Sheets 7 The Weekly Hours Worked Summary 7 The Summary of Hours Worked by Activity 8 The Net Pay Calculation Table 10 11 Accumulating Year-To-Date Earnings Information Creating Successive Linked Payroll Forms 12 **Maintaining the Payroll System Datafiles** 14 Adding or Deleting an Employee from the Database 14 15 Creating a New Employee Database for a New Tax Year Updating the Tax Tables 15 Setting up the Tax Tables for Other States 16 Updating the FSLIC formula 16 Wrapping It Up 17

### Introduction

This set of forms was created to aid small businesses in managing the payroll for up to 22 employees. With the aid of these forms, you can also enter hours worked in up to 8 different categories or "activities" for any one employee during a work day. Hours are then accumulated for individual workers, with calculations for gross wages, Federal Withholding Tax, FSLIC, and Oregon State Income Tax, as well as net pay. The system also maintains an Employee Database, which contains information about each employee, for tax purposes, as well as year-to-date information about wages and withholdings. More about the individual files follows.

Minimum system requirements are a Macintosh<sup>™</sup> computer with at least 512K of memory, and the Microsoft Excel<sup>™</sup> program. It is assumed that the user already has at least a functional knowledge of the Excel program and the Macintosh computer. Although the system can be run from one 800K disk drive, two drives will aid in the handling of data files, and disk storage of completed Payroll Forms.

**Note:** These forms are designed to be *aids* to the operation of a small business. They are not intended to be a substitute for good business practices, nor is the use of these forms and files without effort, both in initially setting up the system or in maintaining and using the payroll forms. The computer is only another tool in assisting the business person, and it must be viewed in that light.

## • The Payroll Forms

The files which make up the Payroll system have the following functions:

• *Employee Database:* Used to enter and track names, Social Security Numbers, marital status and dependents for those on your payroll. This also becomes the database for accumulated wages, State, Federal and Social Security (FICA) withholding.

• *Payroll Form:* This is the blank form which you modify to create your own customized payroll form. This form is used to enter the information for each employee's hours worked, in any of up to 8 separate categories or activities. Performs the calculations necessary to total hours, wages and deduct taxes. The form has space for 7 work days, plus summary tables which total an employees hours for the period, accumulate hours and costs under the eight categories, plus a table which calculates each employees Federal and Oregon State Income Tax, FSLIC and net pay, based on the information from the Employee Database.

• *Tax Tables:* Contains the information for formulas to figure Federal and State of Oregon income taxes, based on the information in the Employee Database (up to a maximum of 10 dependents). **Note:** Although this file must be open for the Payroll Form to read information from, it should not be necessary to alter the contents of the Tax Tables, except to update the tables to include the latest version of withholding tax information. See the section "Updating the Tax Tables" for information on how to do this.

• *YTD Macro:* This macro automates the function of accumulating year-to-date totals for: Gross Wages; State Income Taxes; Federal Income Taxes; Social Security Taxes; Oregon State Accident Insurance Fund deductions; and Net Pay. Records are kept in the Employee\_Database.

## • Getting Started

#### Copying and Opening the Files

The Payroll system consists of three linked files, plus the blank form. Make a back up copy of all the files, as they may be inadvertently altered while learning to use the system.

As a suggested set up, create an 800K disk, with your personalized System, Imagewriter or Laserwriter drivers, Finder and also the Excel Program. (Those of you who like lots of desk accessories or fonts may have to pare down the system file, using the Font/DA Mover.) On a second disk, place all three of the Payroll files: Current Payroll, Employee\_Database, TaxTables and the macro file YTD Macro. Give the disk an appropriate name.

Since Current Payroll, Employee\_Database and TaxTables files are linked and pass information back and forth, it is necessary for all of them to be open simultaneously in the memory of your Macintosh. Open each of the files, either from the DeskTop or from within the Excel program. When prompted to "Update References to Non-Resident Sheet?", click "Cancel".

#### Setting Up the Employee Database File

The Employee Database File will contain basic information concerning each of the people who work for your business. All of this information should be readily available on the employee's W-4 form, filled out at the time they were initially hired.

|    | EMPLOYEE_DATABASE                |                    |                  |                  |                |  |  |  |  |  |  |
|----|----------------------------------|--------------------|------------------|------------------|----------------|--|--|--|--|--|--|
|    | 1                                | 2                  | 3                | 4                |                |  |  |  |  |  |  |
| 1  | DO NOT RUN THE YEAR-TO-DATE N    | 1ACRO UNTIL A FU   | LL PAY PERIOD    | IS COMPLETE!     | ٣              |  |  |  |  |  |  |
| 2  | Year-To-Date Records Up To       | and including:     | 1/24/88          |                  |                |  |  |  |  |  |  |
| 3  | Employee Records. Information sh | ould be transferre | ed from W-4 fo   | rms.             |                |  |  |  |  |  |  |
| 4  | (Make sure the names are sorted  | in alphabetical or | der, according t | o the method the |                |  |  |  |  |  |  |
| 5  | Employee's Name                  | S.S. Number        | Status           | Dependents       |                |  |  |  |  |  |  |
| 6  | Angela Spencer                   | 333-33-3333        | Married          | 3                |                |  |  |  |  |  |  |
| 7  | David Cook                       | 555-55-5555        | Married          | 6                |                |  |  |  |  |  |  |
| 8  | George Thomas                    | 111-11-1111        | Married          | 4                |                |  |  |  |  |  |  |
| 9  | Ginger Hutchinson                | 666-66-6666        | Single           | 1                |                |  |  |  |  |  |  |
| 10 | Joseph Edwards                   | 999-99-9999        | Married          | 2                |                |  |  |  |  |  |  |
| 11 | Linda Anderson                   | 777-77-7777        | Married          | 3                |                |  |  |  |  |  |  |
| 12 | Roy Thompson                     | 444-44-4444        | Single           | 1                |                |  |  |  |  |  |  |
| 13 | Suzanne Chapman                  | 888-88-8888        | Exempt           | 0                |                |  |  |  |  |  |  |
| 14 | William Fredrickson              | 222-22-2222        | Single           | 1                |                |  |  |  |  |  |  |
| 15 |                                  |                    |                  |                  |                |  |  |  |  |  |  |
| 16 |                                  |                    |                  |                  |                |  |  |  |  |  |  |
| 17 |                                  |                    |                  |                  | . <del>.</del> |  |  |  |  |  |  |
| \$ |                                  |                    |                  | <u>ج</u>         | क्र            |  |  |  |  |  |  |

The Employee Database looks like the form shown below.

In the fields labelled Employee's Name, S.S. Number, enter the appropriate information. The employee's name can be entered in any manner you desire, such as first name then last name ("Roy Thompson") or last name then first name ("Thompson, Roy"). The only restriction is that the name format remain constant for all the names entered, and that the name must appear in the identical form in the Payroll Form. (For instance "Roy Thompson" and "ROY THOMPSON" are not recognized as the same.) The field "Status" refers to the marital status. Enter either Married, Single or Exempt in this field. Exempt status will not provide for any Federal or State of Oregon withholding, however the form will still calculate Social Security deductions. "Number of Dependents" is the same as the information from the employee's W-4 form, and refers to the number of deductions the person claims for tax withholding purposes. The system is able to handle up to 10 deductions, and still accurately calculate Federal and State of Oregon with holding tax amounts. In the example pictured, Mr. Bailey is married with a total of 4 dependents or deductions.

There is also space for the employee's address, phone number and the date the individual was hired. Enter these in the proper fields as appropriate. Other fields to the right will hold the year-to-date accumulated wages and withholding.

**Important:** If you are beginning to use this system in the middle of a tax year, you must initially enter the year-to-date earnings and withholding amounts for each of your employees, up to the date where this Payroll System takes over. This may mean manually calculating these figures from the worker's payroll slips, or arriving at some other means of determining these figures. These totals should be entered in the appropriate fields in the Employee\_Database.

Once the information for all your current employee's is entered, you must sort the information, placing it in alphabetical order, according to the employee's name. Select the entire range of information entered, beginning with cell R6C1, and ending with the final row. Choose "Sort" from the Data menu, and when prompted, select "By Rows" and in "Ascending" order. Click "OK", and in a few moments the names will appear in alphabetical order. If you choose a "first name, last name" format for the employee's names, they will appear in order by first name.

**Important:** It is crucial to include all the fields associated with the Employee\_Database in the sort. If you do not, year-to-date figures for your employees will not be correct, as they will not have been sorted along the the names.

Save the changes in the file, by choosing "Save" from the File menu.

If you need to add a new employee to the database, or delete an employee who no longer works for you, see the section "Updating the Employee Database".

### <u>Setting Up the Payroll Form</u>

Make the Payroll Form the active window by clicking on it, or selecting the it from the "Window" menu.

You should see a form similar to the one below.

|                      | 🗌 🔜 🔤 Current Payroll                                |                                  |             |             |             |                  |         |                  |  |  |
|----------------------|------------------------------------------------------|----------------------------------|-------------|-------------|-------------|------------------|---------|------------------|--|--|
|                      | 1                                                    | 2                                | 3           | 4           | 5           | 6                | 10      |                  |  |  |
| 1                    |                                                      | DATE:                            | 1/18/88     | Monday      |             |                  |         | 꿭                |  |  |
| 2                    |                                                      |                                  |             |             |             |                  |         | 0.010            |  |  |
| 3                    |                                                      | HOURS WORKED, SHOWN BY ACTIVITY: |             |             |             |                  |         |                  |  |  |
| 4                    |                                                      | r                                |             |             |             |                  |         |                  |  |  |
| 5                    |                                                      | Activity                         | Activity    | Activity    | Activity    | Activity         | TOTAL   |                  |  |  |
| 6                    | WORKER'S NAME :                                      | #1                               | <b>#</b> 2  | #3          | #4          | #5               | 1/18/88 |                  |  |  |
| 7                    |                                                      |                                  |             |             |             |                  |         |                  |  |  |
| 8                    | William Fredrickson                                  | 8                                | 0           | 0           | 0           | 0                | 8       |                  |  |  |
| 9                    | Suzanne Chapman                                      | 8                                | 0           | 0           | 0           | 0                | 8       |                  |  |  |
| 10                   | Roy Thompson                                         | 0                                | 8           | 0           | 0           | 0                | 8       |                  |  |  |
| 11                   | Linda Anderson                                       | 0                                | 8           | 0           | 0           | 0                | 8       |                  |  |  |
| 12                   | Joseph Edwards                                       | 0                                | 8           | 0           | 0           | 0                | 8       |                  |  |  |
| 13                   | Ginger Hutchinson                                    | 0                                | 0           | 0           | 8           | 0                | 8       |                  |  |  |
| 14                   | George Thomas                                        | 0                                | 0           | 0           | 8           | 0                | 8       |                  |  |  |
| 15                   | popological Cook                                     |                                  |             |             |             | 0<br>AL 80000000 | 0       | Æ                |  |  |
| 12<br>13<br>14<br>15 | Joseph Edwards<br>Ginger Hutchinson<br>George Thomas | 0<br>0<br>0                      | 8<br>0<br>0 | 0<br>0<br>0 | 0<br>8<br>8 | ہ<br>ہ<br>گ      | s I     | 8<br>8<br>8<br>6 |  |  |

There are two Payroll Forms for use with this system. They are named: Payroll Form (with/OT) and Payroll Form (without/OT). The two versions of the form do and do not calculate Overtime wages, respectively. In the with over time version, overtime is calculated as 1.5 times the Basic Wage for all the hours more than 40 worked during a one week pay period. In the form without overtime, all hours are calculated as straight time, the hours worked times the Basic Wage. Other than the way the total gross wages are calculated, the two versions of the form perform identically in this system. It will be up to you to determine which form is applicable to your business and situation.

In the Payroll Form, there are 7 blocks similar to the one pictured, one for each day of a one week pay period. (In the figure above the window is split into "panes" for demonstration purposes only.) For each day, there is space for up to 22 employees names. In addition, each employee's time for a given day can be split into any of eight "activities". It is up to you to determine what are valid categories or activities, and enter the appropriate information in place of the headings "Activity #1" and so on. Activities or categories might be: Sales, Maintenance, Receiving or whatever. As an alternative, if your small business has several projects going at one time, and various employees work on different projects, you can track them all on this sheet, by assigning the projects to the headings. Using this method, one employee's time would appear under a heading "Jones Project", while another's appears under the heading "Smith Project". Time spent on each project is automatically accumulated and proportioned by the Payroll Form, as you will see later. You need only enter the Activity Headings in the range of cells in rows 5 and 6. Formulas in the sheet carry these headings the remaining work days and summary tables.

Assigning dates to the entire Payroll Form requires only that the initial starting date of the pay period be entered in cell R1C3, next to the text label "Date". All the remaining dates are automatically calculated from this one entry, including the day of the week entry, which appears beside each date shown. Thus, a pay period may begin on any day of the week.

Next, enter the names of the employees in the cells under the heading "Worker's Name", beginning in cell R8C1. Simply replace the numbers 1 through 22 for as many employees as you need. Again, you need not enter the names more than once. The names will automatically be entered in the cells for the other 6 work days, and the summary tables.

Scroll down through the file until you come to section with the heading "Weekly Summary of Hours Worked". (Notice that the employees names have been carried down from the first entry.) You need to assign each employee an hourly wage rate, in the column labelled "Basic Wage". Do this for each employee who will receive a check during this period, regardless of how many days or hours they actually worked during the period.

Now, go to the Page Setup command from the File Menu. Do not alter any of the orientation or page margin settings, but instead, select the field for the "Footer" by clicking in it. Replace the "generic" message with one specific to your business, and enter the period beginning and ending dates. This will appear at the bottom of each page printed, and the dates will facilitate handling and searching printouts.

Finally, save the Payroll Form with the name "Current Payroll", using the "Save As..." command from the "File" menu. This is necessary, since the "YTD Macro" searches for a file with this name from which to take information. Don't worry that the file name has been changed, the formulas will work regardless of the name you assign the Payroll Form. (Note: if you followed the above procedure, the file "Payroll Form" still exists on your disk. This should be left on the disk, unaltered, so you can recall it to begin the next pay period.)

#### Microsoft Excel<sup>™</sup> Payroll Forms • Using the Payroll Form on a Routine Basis

If you have completed the steps in the section "Getting Started" you are now ready to begin using the Payroll Form.

## Entering Employee's Hours Worked

At the end of a given time period, such as each day, every couple of days or at the end of the weekly pay period, enter the information for each employees hours, from their time card into the "Current Payroll". As an example, if "Roy Thompson" worked on 1/18/88, 4 hours on "Activity #1" and 4 hours on "Activity #2", then in the row containing his name, enter a "4" under the heading "Activity #1" and a "4" under "Activity #2". Do this for each employee recording time for 1/4/88, then scroll down the file to the next day, and repeat the process until all the hours reported have been updated. Note, that as you do this, the right hand column with the heading "Daily Total" shows each employees hours for the day, and the row of cells at the bottom, under the last worker's name shows the total hours for the Activity or Project for that day. Using these two daily totals, you can quickly check to see: 1) if an employee is turning in too many or too few hours, or 2) if an activity or project has too much or too little time allocated.

#### Viewing and Printing the Summary Sheets

Once all the hours for the pay period have been entered, it is time to pull the necessary information from the file in order to write checks for your employees.

Three summary sheets are available for your review and use. These are:

- Weekly Hours Worked: showing in tabular form daily totals for each employee, basic wage rate, and calculations for gross wages.
- Hours Worked by Activity: showing total hours turned in under each of the eight available categories. This also shows dollars for each category for the current pay period, previous totals and the new totals by category.
- Net Pay Calculation Table: showing each employee's gross wages, withholding amounts and net pay for current pay period.

Each of these explained in greater detail below.

The Weekly Hours Worked Summary

The first summary sheet shows the daily and weekly total hours for each employee. (This is the page in which you entered the employee's basic wage rate.) It should look similar to the diagram below.

|      | Current Payroll       |         |         |           |          |              |                       |  |  |  |
|------|-----------------------|---------|---------|-----------|----------|--------------|-----------------------|--|--|--|
|      | 1                     | 2       | 3       | 4         | 5        | 10           | 11 /                  |  |  |  |
| 226  |                       |         |         |           |          |              |                       |  |  |  |
| 227  |                       |         |         |           |          |              |                       |  |  |  |
| 228  |                       | Monday  | Tuesday | Wednesday | Thursday | BASIC        | GROSS                 |  |  |  |
| 229  |                       | 1/19/99 | 1/19/99 | 1/20/99   | 1/21/99  | WAGE         | EARNINGS              |  |  |  |
| 230  |                       |         |         |           |          |              |                       |  |  |  |
| 231  | <b>VORKER'S NAME:</b> |         |         |           |          |              |                       |  |  |  |
| 232  |                       |         |         |           |          |              |                       |  |  |  |
| 233  | William Fredrickson   | 8       | 8       | 8         | 8        | \$7.00       | \$280.00              |  |  |  |
| 234  | Suzanne Chapman       | 8       | 8       | 8         | 8        | \$7.50       | \$300.00              |  |  |  |
| 235  | Roy Thompson          | 8       | 8       | 8         | 8        | \$6.50       | \$260.00              |  |  |  |
| 236  | Linda Anderson        | 8       | 8       | 8         | 8        | \$6.25       | \$250.00              |  |  |  |
| 237  | Joseph Edwards        | 8       | 8       | 8         | 8        | \$7.00       | \$280.00              |  |  |  |
| 238  | Ginger Hutchinson     | 8       | 8       | 8         | 8        | \$6.50       | \$260.00              |  |  |  |
| 239  | George Thomas         | 8       | 8       | 8         | 8        | \$7.00       | \$280.00 <sup>B</sup> |  |  |  |
| 340  |                       | 0       |         |           | 0        | <u>\$750</u> | \$700.09              |  |  |  |
| K) I |                       |         |         |           | 5        |              | 5,41                  |  |  |  |

Prior to printing the report, it is useful to scroll through this and visually check the hours, by day and the total for the week, to verify that it matches the time card or other record. If there are mistakes, make any changes necessary in the actual day when the hours were worked, not in this summary table.

At the bottom of this summary sheet are text labels and formulas which show the total number of hours worked for all listed employees, as well as the total dollar amount in gross wages for this pay period. To print this page, select print from the File menu, and enter 8 in the page range boxes "From" and "To".

## The Summary of Hours Worked by Activity

The next report is the "Summary of Hours Worked by Activity". Scroll down one page from the Weekly Summary of Hours Worked table, and you should see a screen similar to the one below.

| ≡⊓≡  |                  |           |           | urrent   | Douroll 7       |           |            | r        |
|------|------------------|-----------|-----------|----------|-----------------|-----------|------------|----------|
|      |                  |           | <u> </u>  | urrenti  | <u>rayron =</u> |           |            |          |
|      | 2                | 3         | 4         | 5        | 6               | <u> </u>  | 8          | 9        |
| 260  |                  |           |           |          |                 |           |            |          |
| 261  | 1 1              | SUMM/     | ARY OF HO | URS YOR  | KED BY AC       | TIVITY FO | R THE WEEP | K OF : / |
| 262  | 1 1              | L         |           | 1/18/88  | THROUGH         | 1/24/88   |            | ′        |
| 263  | -                |           |           |          |                 |           |            |          |
| 264  | ACTIVITY:        |           |           |          |                 |           |            | '        |
| 265  | l                |           |           |          |                 |           |            | ′        |
| 266  | Activity         | Activity  | Activity  | Activity | Activity        | Activity  | Activity   | Activity |
| 267  | #1               | #2        | #3        | #4       | #5              | #6        | #7         | #8       |
| 268  |                  |           |           |          |                 |           |            |          |
| 269  | I                |           |           |          |                 |           |            | '        |
| 270  | TOTAL VEEK       | LY HOURS  | :         |          |                 |           |            | '        |
| 271  | L                |           |           |          |                 |           |            |          |
| 272  | 80               | 120       |           | 80       | 40              |           | 0          | 40       |
| 273  |                  |           |           |          |                 |           |            |          |
| 274  | I                |           |           |          |                 |           |            | '        |
| 275  | DOLLARS, PF      | ROPORTION | IED BY AC | TIVITY:  |                 |           |            | '        |
| 276  | L                |           |           |          |                 |           |            | '        |
| 277  | \$560.00         | \$840.00  | \$0.00    | \$560.00 | \$280.00        | \$0.00    | \$0.00     | \$280.00 |
| 75 E | 1000000000000000 |           |           |          |                 |           |            | 4        |

The table title includes the dates for the beginning and end of the pay period. Also, the headings for each of the eight activities appear under the title heading, with information about the total hours worked on that activity as well as the proportion of the total gross wages which apply to that activity. These figures represent the weekly totals of all the employees who reported time during this pay period. The figures in the row labelled "Dollars, Proportioned by Activity" reflect the cost incurred by that activity as a result of your employees working the tabulated hours.

**Note:** because totaling an individual's hours and actual hourly wage rate against each of the eight activities would involve much more complicated formulas, this form instead calculates the total gross wages, and then proportions them over the eight projects, using the hours recorded in each activity divided by the total hours worked multiplied by the sum of the gross wages. The result is dollar charges spread over the eight activities base on the *average wage* paid to your employees. If you have employees with a wide range of hourly pay rates, or if certain employees tend to perform only certain activities, the tracking of dollar costs against the activities may not truly represent the actual dollars incurred against that activity.

Additional rows of cells, not pictured in the diagram, allow the totals from the previous payroll form to be carried forward, in the row labelled "Previous Year to Date Totals" and added to the new dollar amounts, to produce another row called "Current Year to Date Totals". Finally all the labor costs are accumulated in a cell labelled "Grand Total". The "Current Year to Date" cells can be a valuable tracking aid, in determining costs incurred by any one activity or project over time. To adjust the formulas so that the "Previous Year to Date" totals carry forward to the next pay period, see the section "Creating Successive Payroll Forms".

To print this summary page, select Print from the File menu, and enter 9 in the "From" and "To" boxes of the page range. Click "OK".

## The Net Pay Calculation Table

The Net Pay Calculation Table figures deductions for Federal and State of Oregon Income Tax withholding, as well as FSLIC deductions. The information is accessed through the Tax Tables file, which is used as a "Lookup Table", based on the information concerning wages, marital status and number of dependents from the Employee Database file.

This page is just below the "Hours Worked by Activity" table. Scroll down the file until you see a screen similar to the one below. (The split in the window is for demonstration purposes, and may not show up in your view.)

|        | PAYROLL CALCULATOR                      |          |          |             |         |            |          |    |  |
|--------|-----------------------------------------|----------|----------|-------------|---------|------------|----------|----|--|
|        | 1                                       | 2        | 5        | 6           | 7       | 8          | 9        |    |  |
| 296    |                                         |          |          |             |         |            |          | 핕  |  |
| 297    | WORKER'S NAME:                          | Socia    | Status   | Federal     | FSLIC   | Oregon St. | Net      |    |  |
| 298    |                                         | Securit  |          | Withholding |         | Income Tax | Pay      |    |  |
| 299    | William Fredrickson                     | 444-44-  | Single-1 | \$29.00     | \$23.03 | \$14.00    | \$216.97 |    |  |
| 300    | Suzanne Chapman                         | 888-88-  | Exempt-0 | \$0.00      | \$22.53 | \$0.00     | \$277.47 |    |  |
| 791    | 000000000000000000000000000000000000000 |          |          |             |         |            |          | Ľ  |  |
| ()<br> |                                         | Г)<br>Г) |          |             |         |            |          | 9K |  |

In our example, William Fredrickson had \$280.00 in gross wages. From the employee database, it is determined that he is single and claims 1 deduction. Thus, the form calculates that Federal withholding should be \$28.00, State of Oregon withholding should be \$14.00 and FSLIC is \$23.03. (Note: these figures represent 1988 tax tables, for both the State of Oregon and Federal Income Tax withholding calculations.)

To print this page, select Print from the File menu, and enter 10 in the "From" and "To" boxes of the page range, and click "OK". The information on this summary sheet can then be used to enter information on individual employees' paychecks. Also note that there is a blank field to the right of the Net Pay column labelled "Check Number". You may use this field to manually enter the check number for the paycheck issued, to keep this information in your files. To print all three summary pages enter 8 in the "From" box and 10 in the "To" box of the Print Dialog, then click OK.

## Accumulating Year-To-Date Earnings Information

After completing the entry of hours for each employee and printing the summary pages, it is time to add the information from this pay period into the Employee\_Database, to update the year-to-date wages and withholdings.

If it is already not open into the memory of your Macintosh, open the file "YTD Macro", from the "Open..." command of the "File" menu. The files "Current Payroll", "Employee\_Database" and "TaxTables" should already be open.

Activate the "Year-To-Date" macro either by selecting the "Run" command from the "Macro" menu, or by pressing the key combination *command-option-y.* 

This will initiate the following sequence of events:

\* The Current Payroll form will be activated and the range of cells called "Workers" from the Net Pay Calculation Table will be selected.

\* The macro will move down to the first employee's name in the list.

\* The Employee\_Database file will be activated, and the macro will search the list of employees in this file until it finds a match with the name in the Current Payroll form.

\* When the match is found, the macro will then copy the earnings and withholding information from the Current Payroll form and paste it into the appropriate cells of the Employee\_Database, adding the copied value to the already existing value in the cell.

\* The macro repeats this process for each employee in the Current Payroll form, until it encounters a cell with less than two characters in it, signalling the end of the "Workers" list.

\* When the process is completed, the Macintosh will "Beep", and then paste the end of the pay period, into a cell called "LastUpdate" in the Employee\_Database.

**Note:** It is not necessary for the names of your employees in the "Current Payroll" form to be in alphabetical order, or in the same order as shown in the "Employee\_Database". Instead, the YTD Macro selects each name in sequence from the "Current Payroll" then searches for a match.

During the execution of this macro, you may get distracted by the phone, other people or whatever, and when you return, you may ask yourself: "Did I run the Year-To-Date macro already?" There is built in protection for such an occurrence. Immediately after the macro has beeped and finished its execution, press *command-option-y* again. The macro will attempt to

execute, but after a couple of seconds you will see the alert box, pictured below.

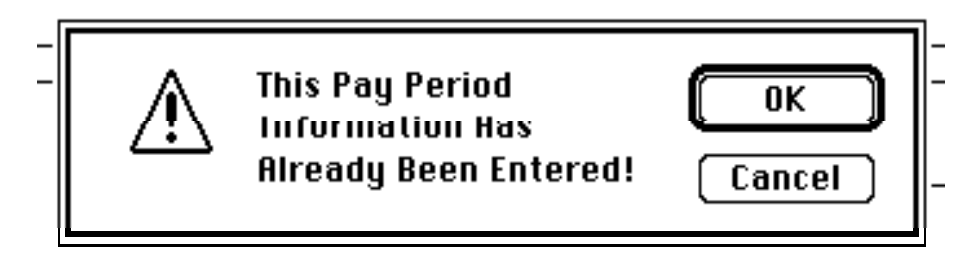

If the pay period ending date of the Current Payroll matches the "LastUpdate" of the Employee\_Database, this message will appear, and halt the execution of the macro. This is built in protection against entering the Year-To-Date information more than one time. The "LastUpdate" cell of the "Employee\_Database" is automatically updated at the end of the YTD Macro as it is executed.

You may also look at the Employee\_Database cell containing this date, to see if it matches the end of the pay period of the Current Payroll.

#### • Creating Successive Linked Payroll Forms

You have now completed one pay period. How do you set up another Payroll Form, and have the totals for each Activity carry forward? Follow the procedure outlined below to accomplish this task.

To create a new Current Payroll form:

- \* If it is still open, close the "YTD Macro". It may inadvertently be altered during the process of switching to a new "Current Payroll" form, if it remains open.
- \* Activate the file "Current Payroll" (if not already active), and save it under a new name, using the "Save As..." command from the "File" menu. Perhaps include the dates covered by that particular pay period, in the new name, such as "Payroll, 1/4/88 thru 1/10/88".
- With the newly renamed file still open in the memory of your Macintosh, open the original "Payroll Form" file. (Remember to use the proper version of the form: with or without overtime.)
- \* Choose the "Save As..." command from the "File" menu once again, and this time save the "Payroll Form" with the name "Current Payroll". You will be asked by a dialog box if you want to replace the existing "Current Payroll" form on your disk. Click "OK". You will write over the previous "Current Payroll", but you have

already saved it to disk under a different name, so you have not lost it.

- You now have two Payroll forms in the memory of your Macintosh: a file which you renamed which covers the pay period just over and the new "Current Payroll" form which you just created, for the upcoming pay period.
- \* Enter the starting date of the new pay period in cell R1C3.
- \* Cut and paste the Activity headings from the renamed file into the "Current Payroll" form (in the top page only), or simply retype them in the form.
- \* Copy the list of employees from the renamed file into the "Current Payroll".
- \* Now, in the "Current Payroll", scroll to the Summary of Hours Worked by Activity table. Select the first cell in the row under the heading "Previous Year to Date Totals" and type a single "=" character.
- \* Activate the previous form (either by clicking on it or by selecting it from the "Window" menu) and click on the first cell in the row under the heading "Current Year to Date Totals", then hit the Enter key.
- \* You should be returned automatically to the "Current Payroll" form, where the cell selected first will have a formula linking it to the previous payroll form. The dollar amount in that cell should equal the dollar amount in the previous form.
- \* Repeat the steps above for the 7 other adjacent cells in "Previous Year to Date" row, making sure the cell brought forward from the old form has the same column number and Activity heading as the new form.
- \* Save the "Current Payroll" using the "Save" command from the "File" menu.

What you have done is taken the "Current Year to Date" figures from the previous pay period, and placed them in the "Previous Year to Date" cells of the "Current Payroll" form for the upcoming pay period. In the "Current Payroll" form, they will be added to the dollar amounts generated by the upcoming pay period to create new Year to Date totals, by Activity. The two forms are now "linked" through these formulas. Each time you open the "Current Payroll" form, you will be prompted to "Update References to Non-Resident Sheets?". Click the "OK" button.

### <u>Maintaining the Payroll System Datafiles</u>

#### Adding or Deleting an Employee from the Database

Suppose you need to add a new employee to the Employee Database. Follow this procedure.

- \* Find the first blank line, immediately after the last entry in the Employee Database.
- \* Enter the information as appropriate in the headings for Name, S.S. Number, and so on. Do this for each new name in the following lines.
- \* Re-sort the list, including the latest entries, by selecting the entire list of names and the information fields. Do not select the heading information. **Important:** It is crucial to include all the fields associated with each employee in the Employee\_Database for the sorting process. If you do not, year-to-date figures for your employees will not be correct, as they will not have been sorted along the the names.
- \* Sort the list "By Rows", in "Ascending Order".
- \* Save the changes to the Employee Database file.

The updated file is now ready to use.

Suppose you need to delete an employee who no longer works for you. **Important:** This should only be done after the end of a tax year. Otherwise you will lose the accumulated Year-To-Date information which you will need in order to create required forms, such as employee W-2 statements for tax purposes.

Follow this procedure.

- \* Select the entire line on which the employee's information is located, by clicking on the row number to the left of the name.
- \* Choose the "Delete" command from the Edit menu.
- \* In a few moments the line will be deleted, and the remaining information shifted up one line.
- \* Save the changes to the Employee Database file.

Don't worry that you may have upset the alphabetical listing of the names. If the names were in alphabetical order prior to deleting one entire line, they should still be listed alphabetically. The file is ready to use.

#### Microsoft Excel<sup>™</sup> Payroll Forms <u>Creating a New Employee\_Database for a New Tax Year</u>

Suppose you have completed a full year's worth of entries, accumulated all the information for your employees, and used the year-todate wage and withholding information to issue W-2 forms. It is time to create a new Employee\_Database, starting out the year-to-date figures at \$0.00.

From the Macintosh DeskTop, create a copy of the former Employee\_Database using the "Duplicate" command from the "File" menu. A new file called "Copy of Employee\_Database" will appear in the folder. Rename this file, using the standard techniques available in the Finder, to reflect the period covered by this information, such as "Employee\_Database for 1988".

Now, open the original Employee\_Database. Select all of the wage and withholding cells for all your employees. Select the "Clear" command from the "File" menu. Select the "Formulas" option, then Click "OK".

If there are workers in this list who no longer work for you, and you do not want to carry their names into the new tax year, or you have new employees to add, follow the procedure outlined above for "Adding or Deleting an Employee from the Database".

Save the Employee\_Database, using the "Save" command from the "File" menu. The Employee\_Database is ready to use in the new tax year.

# <u>Updating the Tax Tables</u>

There are actually four "Lookup Tables" in the file Tax Tables, which are accessed by the Payroll form to calculate deductions. Two are for Federal income tax, and two are for the State of Oregon income tax. Each is broken down into workers who are either married or single, as the tax rates are different depending on the marital status of the employee.

Activate or open the file "TaxTables". You will notice that most of what it contains is numbers, with the weekly wages running down column 1, and the number of dependents (up to 10) running across the top edge.

In order to change the Tax Tables to reflect new tax rates, it will be necessary to manually re-enter all the information contained in these tables, using the most recent versions of the Federal Withholding Tax guide, and the State of Oregon Withholding Tax guide. These tables are generally available in employer's handbooks, and the information is fairly straight forward. (Take heart: you need only do this once each year to keep the payroll system up to date!) Make sure you save the changes in the Tax Tables file.

#### Setting up the Tax Tables for Other States

The included Tax Tables are specifically set up for the State of Oregon income tax, and are taken from the employer's handbook issued by the State of Oregon.

Should you want to set up the tables for another state which also has state income taxes, it will be necessary to replace the information in the state tables with the information specific to your state. Look for an Employer's handbook published by your state, which should contain the necessary information. If the size of the table is quite different, it may also be necessary for the formulas which reference these tables to be updated.

If your state has no income tax, simply clear the formulas in the column under the heading "Oregon St. Income Tax".

(If you are an advanced user of Excel, you may consider making these changes yourself. If not, consider having an experienced user do this for you. As a last resort, send your new State Tax Tables, from your employer's handbook, a complete set of these Payroll Forms on disk, including the TaxTables file, and a check in the amount of \$15.00 to R&D Resources, and I will perform the update for you. I will return your original disk, with the updated TaxTables to you. The address for R&D Resources is on the last page of this manual.)

#### Updating the FSLIC formula

The calculation for the FSLIC deduction is based on a straight percentage of wages earned by the employee, and is currently entered in the formula as 7.51% of the gross wages during the pay period (for the year 1988). Should this percentage change, it will be necessary to update the formula in the Payroll Form form to reflect the new percentage.

Follow this procedure:

- \* Select the first cell immediately under the heading "FSLIC" in the Net Pay Calculation summary table of the Payroll Form. The formula should look something like: =ROUND(R[-5]C \* 0.0751,2).
- \* Replace the number 0.0751 with the new percentage, expressed as a decimal. (That is, 10% would become 0.10, and so on.)
- \* Press the Enter key.
- \* Select the range of cells from the cell just changed down 22 cells, in the same column.
- \* Select the "Fill Down" command from the "Edit" menu. This will place the identical formula in all 22 cells of this column.

\* Save the changes to the file, using the "Save" command from the "File" menu.

# • Wrapping It Up

You have now seen or read about all the functions and steps needed to use these forms.

As mentioned earlier, the use of these forms is not without effort and time. However, judicious use of the data files such as the Employee Database and the Tax Tables, plus accurately entering the hours worked in the Payroll Form should make calculating your small business's payroll much easier. Automatic accumulation of Year-To-Date wages and withholdings should also make year end W-2 form preparation much more simple.

As a means of conserving disk space (for non-hard disk drive owners), you may move completed Payroll Forms to other disks for storage. You should keep the "Current Payroll" form and the just completed previous pay period form on the same disk. This is necessary since the previous payroll form is used to update the "Current Payroll" through the linked formulas. Other older completed forms may be removed without effecting the "Current Payroll" form.

One final suggestion. The magnetic medium used to store information on disk is fragile and can be easily damaged. As a means of preventing loss of information make a frequent back up of the files and forms. You may even want to consider an arrangement using alternating disks, one for odd numbered days, and one for even numbered days. At the end of the even numbered day, copy all the files to the odd numbered disk. At the end of the odd numbered day, copy all the files to the even numbered disk, and so on. Using this method, if one of the disks should fail, you will at most have lost one day's records, which could be easily reconstructed from the time cards.

*R & D Resources* "Solutions for Your Macintosh Computer" *P.O. Box 468 Boardman, OR 97818* 

Richard A. Shuren, Owner/Operator